T-Online für MacOS starten

Auf Ihrer Festplatte befindet sich ein Ordner mit der Bezeichnung "T-Online-Software". Öffnen Sie diesen Ordner mit einem Doppelklick auf das Ordnersymbol.

Starten Sie das Programm "T-Online" mit einem Doppelklick in das Symbol "T-Online".

s erscheint zunächst das Startfenster von T-Online für MacOS, das Sie nach einiger Zeit durch Klicken in den Schließknopf schließen können.

Nach kurzer Zeit erscheinen dann das T-Online-Terminalfenster,

as Statusfenster und

das Ziffernfeld: